# IBM Medi Buddy Portal

Tutorial

# Contents

| oduction               | 2                                                                                                    |
|------------------------|----------------------------------------------------------------------------------------------------|
| Login Page             | 2                                                                                                    |
| Online enrolment       | 3                                                                                                    |
| View Policy            | 3                                                                                                    |
| Download eCard         | 3                                                                                                    |
| Find network hospitals | 4                                                                                                    |
| Intimate eCashless     | 4                                                                                                    |
| Submit claims          | 5                                                                                                    |
| Track claims           | 8                                                                                                    |
| ntact                  | 8                                                                                                    |
|                        | oduction<br>Login Page<br>Online enrolment<br>View Policy<br>Download eCard<br>Find network hospitals<br>Intimate eCashless<br>Submit claims<br>Track claims |

#### Introduction

Welcome to the MediBuddy portal tutorial. Now you can access policy features on your MediBuddy portal - in a faster and more efficient way. Here is a step by step guide on how to use your MediBuddy portal.

## I. Login Page

1. Go to <u>https://portal.medibuddy.in</u> from your web browser. Sign in with your username andpassword.

| Submit all your claims ONLINE on Medi<br>Assist Portal!<br>Why choose ONLINE?<br>• Ensures speedy claim settlements<br>• Real time claim tracking<br>• Increases accuracy on claim settlements<br>• Reduced paperwork<br>• Decrease overhead costs and staff time<br>Read more | Username :<br>Username<br>Password :<br><br>SIGN IN<br>Forgot your Username or Password? |
|----------------------------------------------------------------------------------------------------|------------------------------------------------------------------------------------------|
|                                                                                                    | © 2020 Medi Assist. All rights reserved.<br>About   Privacy Policy   Version 3.7.4       |

2. On successful login, you will see the following page from which, you can perform the required action.

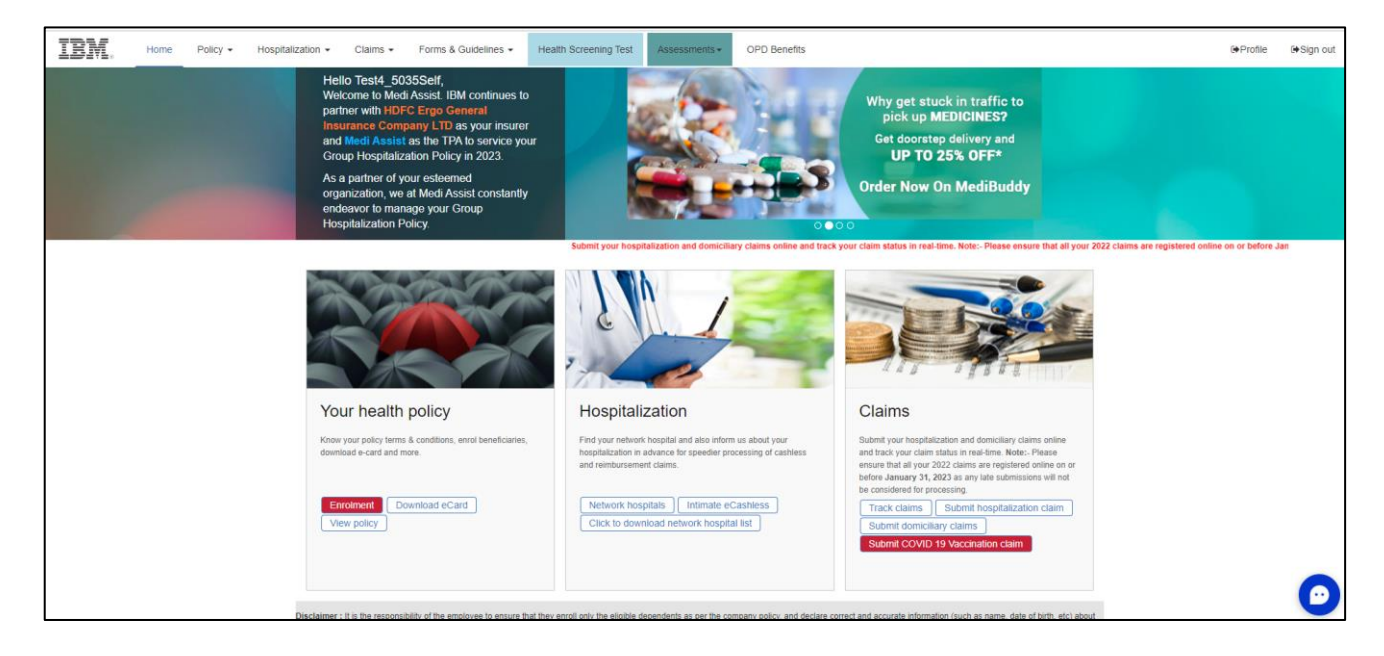

## II. Online enrolment

1. Click the **enrolment** button on "Your health policy' tile. The following page appears. Existing users can review their current beneficiaries (spouse and children).

| Test4_5035Se                                                                         | elf                                                                                                    |                                                                                                  |                                                                                              |                                                                                                    |                                                                                             |                                                                |                                                                     |                                                          |                                                                         | UpdateBankDetail                                                                                            |
|--------------------------------------------------------------------------------------|----------------------------------------------------------------------------------------------------|--------------------------------------------------------------------------------------------------|----------------------------------------------------------------------------------------------|----------------------------------------------------------------------------------------------------|---------------------------------------------------------------------------------------------|----------------------------------------------------------------|---------------------------------------------------------------------|----------------------------------------------------------|-------------------------------------------------------------------------|----------------------------------------------------------------------------------------------------|
| Employee ID                                                                          | Test4_5035                                                                                              |                                                                                                  |                                                                                              | Date of Hire                                                                                              | 01 Jan 2022                                                                                 |                                                                |                                                                     | Gender                                                   | Male                                                                    | -                                                                                                    |
| Email                                                                                | test@ibm.com                                                                                            |                                                                                                  |                                                                                              | Mobile No.                                                                                                | 99999999999                                                                                 |                                                                |                                                                     | Work Locatio                                             | n Kolkata                                                               | •                                                                                                    |
| Marital Status                                                                       | Married                                                                                                 | Married 👻                                                                                        |                                                                                              |                                                                                                    | Marriage Date 01 Dec 2022                                                                   |                                                                |                                                                     |                                                          |                                                                         |                                                                                                    |
|                                                                                      |                                                                                                    |                                                                                                  |                                                                                              | 5                                                                                                    |                                                                                             |                                                                |                                                                     |                                                          |                                                                         |                                                                                                    |
|                                                                                      |                                                                                                    |                                                                                                  |                                                                                              |                                                                                                    |                                                                                             |                                                                |                                                                     |                                                          |                                                                         |                                                                                                    |
| Employee ID                                                                          | Test4_5035                                                                                              |                                                                                                  |                                                                                              | Date of Hire 0                                                                                            | 1 Jan 2022                                                                                  |                                                                |                                                                     | Gender                                                   | Male                                                                    | •                                                                                                    |
| Email                                                                                | test@ibm.com                                                                                            |                                                                                                  |                                                                                              | Mobile No. 9                                                                                              | 999999999                                                                                   |                                                                |                                                                     | Work Location                                            | Kolkata                                                                 | •                                                                                                    |
| Marital Status                                                                       | Married                                                                                                 |                                                                                                  | -                                                                                            | Marriage Date 0                                                                                           | 1 Dec 2022                                                                                  |                                                                |                                                                     |                                                          |                                                                         |                                                                                                    |
|                                                                                      |                                                                                                    |                                                                                                  |                                                                                              |                                                                                                    |                                                                                             |                                                                |                                                                     |                                                          |                                                                         |                                                                                                    |
| Mobile Declaration     services and assist                                           | lon : By providing my personal m<br>tance under IBM's health insuran                                    | obile phone number, I under<br>ce programs, and for various                                      | stand and agree that IBM In<br>wellness and healthcare rel                                   | ndia Pvt. Ltd., its medical insuran<br>lated initiatives (including promo                                 | ce provider (currently HDFC El<br>itional and awareness initiative                          | RGO General Insurance Co. L<br>es) organized at or through I   | td) and their third party admir<br>BM only . I hereby provide my    | istrator (currently Medi As<br>consent to being so conta | sist India TPA Pvt Ltd), and their p<br>acted for the above purpose.    | artners, may contact me for the purpose of providing                                                        |
| OPT OUT Declara<br>participate, or avai                                              | ation : I would like to opt-out. I a<br>any benefits under this medica                                  | confirm that I DO NOT wish to<br>Il insurance policy. I fully unde                               | participate in IBM's Group<br>erstand the implications of r                                  | Medical Insurance Cover 2023. I<br>not being part of the policy and                                       | l understand and agree that b<br>agree to the same. I also confi                            | y clicking on the button belo<br>irm that neither my family (s | w, I will 'opt out' of IBM's Gro<br>pouse and children) nor I shall | up Medical Insurance Cove<br>claim that we are entitled  | er 2023 and my nuclear family (spo<br>to any benefits under IBM's Group | ouse and children) and I will no longer be eligible to<br>p Medical Insurance Cover 2023                    |
|                                                                                      |                                                                                                    |                                                                                                  |                                                                                              |                                                                                                    |                                                                                             |                                                                |                                                                     |                                                          |                                                                         |                                                                                                    |
| Beneficiary Deta                                                                     | ails                                                                                                    |                                                                                                  |                                                                                              |                                                                                                    |                                                                                             |                                                                |                                                                     |                                                          |                                                                         | <b>≜</b> + Ado                                                                                              |
| Name                                                                                 |                                                                                                    |                                                                                                  | Relation                                                                                     | Birth Date                                                                                                |                                                                                             | Age                                                            | Gender                                                              | Date of Adoptic                                          | on                                                                      | Action                                                                                                    |
| Test4_5035Self                                                                       |                                                                                                    |                                                                                                  | Self                                                                                         | 01 Jan 1990                                                                                               |                                                                                             | 33                                                             | Male                                                                |                                                          |                                                                         | No Action Allowed                                                                                           |
| Spouse                                                                               |                                                                                                    |                                                                                                  | Spouse                                                                                       | 08 Dec 1993                                                                                               |                                                                                             | 29                                                             | Female                                                              |                                                          |                                                                         | 🕼 Edit 📔 Delete                                                                                             |
| Son                                                                                  |                                                                                                    |                                                                                                  | Son                                                                                          | 12 Dec 2006                                                                                               |                                                                                             | 16                                                             | Male                                                                |                                                          |                                                                         | 🕼 Edit 🔋 Delete                                                                                             |
| Daughter                                                                             |                                                                                                    |                                                                                                  | Daughter                                                                                     | 15 Dec 2009                                                                                               |                                                                                             | 13                                                             | Female                                                              |                                                          |                                                                         | 🖉 Edit 📔 Delete                                                                                             |
| Son 1                                                                                |                                                                                                    |                                                                                                  | Son                                                                                          | 08 Dec 2011                                                                                               |                                                                                             | 11                                                             | Male                                                                |                                                          |                                                                         | 😰 Edit 🔋 🖥 Delete                                                                                           |
| Daughter 1                                                                           |                                                                                                    |                                                                                                  | Daughter                                                                                     | 10 Dec 2019                                                                                               |                                                                                             | 3                                                              | Female                                                              |                                                          |                                                                         | 🕼 Edit 📔 Delete                                                                                             |
| Please note that the cover<br>Children Declarat<br>understand that I<br>employment.  | erage for an adopted child incep<br>tion : I hereby declare that the c<br>may be asked to submit suppor | ts from date of Legal adoptio<br>letails as given for enrolment<br>ting documents (i.e., governm | n or Policy inception or Data<br>of my son / claughter are co<br>ent approved ID card, Birth | e of Joining of the employee, wh<br>orrect and confirm that they are<br>certificate copy, educational det | iichever is later.<br>less than or equal to 24 years,<br>tails, etc) for validation. If the | , unmarried and financially d<br>company determines that an    | ependent on me and have not<br>y false information has been p       | established their own ind<br>rovided, this will be const | ependent household. If any inform<br>rued as a BCG Violation and action | nation provided by me is found to be incorrect or false,<br>will be taken, which may include termination of |
|                                                                                      |                                                                                                    |                                                                                                  |                                                                                              |                                                                                                    |                                                                                             |                                                                |                                                                     |                                                          |                                                                         |                                                                                                    |
| Parents cover                                                                        |                                                                                                    |                                                                                                  |                                                                                              |                                                                                                    |                                                                                             |                                                                |                                                                     |                                                          |                                                                         | <b>≛</b> + A/                                                                                               |
| Parents Declaration :                                                                |                                                                                                    |                                                                                                  |                                                                                              |                                                                                                    |                                                                                             |                                                                |                                                                     |                                                          |                                                                         |                                                                                                    |
| Owing to the 2-year lock<br>insured but do not have a                                | <ul> <li>an option to decrease the sum i</li> </ul>                                                     | no are enrolling their parents<br>nsured. There is no option to                                  | opt out from the policy or !                                                                 | continue to have the same sum<br>to switch between Individual pla                                         | insured or option to enhance<br>in to Floater plan and vice ver                             | coverages under the 2024 p<br>sa.                              | olicy - în 2024 policy, an empl                                     | oyee can choose to remai                                 | n with the same sum insured opte                                        | d in 2023 policy or can choose to increase the sum                                                          |
| Select Parental policy ty<br>a. Individual coverage: En<br>b. Floater coverage: Empl | ype:<br>mployee may enroll one or both<br>loyee may enroll both parents u                               | parents under separate cove<br>nder a common coverage. Th                                        | ages. The premium calcula<br>e premium calculation will I                                    | tion will be basis the parents' ag<br>be basis the elder parent's age a                                   | e and the coverage selected.<br>Ind the coverage selected.                                  |                                                                |                                                                     |                                                          |                                                                         |                                                                                                    |
| Name                                                                                 |                                                                                                    | Relation                                                                                         | Birth Date                                                                                   |                                                                                                    | Age                                                                                         | City Name                                                      |                                                                     | Pin Code                                                 |                                                                         | Action                                                                                                    |
| Father                                                                               |                                                                                                    | Father                                                                                           | 22 Dec 1976                                                                                  |                                                                                                    | 46                                                                                          | Bangalore                                                      |                                                                     | 560100                                                   |                                                                         | 🖉 Edit 🔋 Delete                                                                                             |
| Mother                                                                               |                                                                                                    | Mother                                                                                           | 12 Jan 1978                                                                                  |                                                                                                    | 44                                                                                          | Bangalore                                                      |                                                                     | 560100                                                   |                                                                         | 🕼 Edit 🖉 Delete                                                                                             |
| Parental Policy Ty                                                                   | rpe                                                                                                    | O Floater                                                                                        |                                                                                              | Individual                                                                                                |                                                                                             |                                                                |                                                                     |                                                          |                                                                         |                                                                                                    |
| Father Sum Insu                                                                      | ured 500000.00                                                                                          |                                                                                                  |                                                                                              |                                                                                                    | •                                                                                           | Premium* 174                                                   | 463.68                                                              |                                                          |                                                                         |                                                                                                    |
| Mother Sum Ins                                                                       | sured 500000.00                                                                                         |                                                                                                  |                                                                                              |                                                                                                    | •                                                                                           | Premium* 10                                                    | 905.09                                                              |                                                          |                                                                         |                                                                                                    |
|                                                                                      |                                                                                                    |                                                                                                  |                                                                                              |                                                                                                    |                                                                                             |                                                                |                                                                     |                                                          |                                                                         |                                                                                                    |
| For new hires - The ab                                                               | bove mentioned premium rate                                                                             | s are on a pro-rated basis fr                                                                    | om the date of joining til                                                                   | l December, 2023.                                                                                         |                                                                                             |                                                                |                                                                     |                                                          |                                                                         |                                                                                                    |
| For existing employees<br>Disclaimer : Please not                                    | whose date of joining is on or<br>te that there will be no change                                       | before January 1, 2023, an<br>in parents premium due to                                          | nualized premium will be<br>change in age for 2024, i                                        | applicable.<br>in case employee is enhancing                                                              | the sum insured premium w                                                                   | vill change in 2024.                                           |                                                                     |                                                          |                                                                         |                                                                                                    |

| Please note that the coverage for an adopted chil                                                                                                    | d incepts from date of Legal a                                                                                                    | adoption or Policy incep                                                                                                    | tion or Date of Joining of the emplo                                                                                                    | oyee, whichever is later.                                                                                                    |                                                                                                    |                                                                                                    |                                                                                                    |                                                                                                    |
|----------------------------------------------------------------------------------------------------|----------------------------------------------------------------------------------------------------|----------------------------------------------------------------------------------------------------|----------------------------------------------------------------------------------------------------|----------------------------------------------------------------------------------------------------|----------------------------------------------------------------------------------------------------|----------------------------------------------------------------------------------------------------|----------------------------------------------------------------------------------------------------|----------------------------------------------------------------------------------------------------|
| Children Declaration :   hereby declare th<br>incorrect or false,   understand that   may b<br>which may include termination of employn                                                                                                    | at the details as given for enri-<br>se asked to submit supporting<br>nent.                                                                                                    | olment of my son / dau<br>g documents (i.e., gover                                                                                                    | ghter are correct and confirm that t<br>mment approved ID card, Birth certi                                                                                                    | they are less than or equa<br>ificate copy, educational o                                                                                                    | I to 24 years, unmarried and financially dep<br>letails, etc) for validation. If the company d                                                                                                    | pendent on me and have not established their own in<br>etermines that any false information has been provid                                                                                                    | independent household. If any information provide<br>ided, this will be construed as a BCG Violation and                                                                                                    | ed by me is found to be<br>action will be taken,                                                                            |
| Parents cover                                                                                                    |                                                                                                    |                                                                                                    |                                                                                                    |                                                                                                    |                                                                                                    |                                                                                                    |                                                                                                    | 💄+ Add                                                                                                    |
| Parante Declaration -                                                                                                    |                                                                                                    |                                                                                                    |                                                                                                    |                                                                                                    |                                                                                                    |                                                                                                    |                                                                                                    |                                                                                                    |
| Employees who have enrolled their parents under<br>Select Parental policy type:<br>a. Individual coverage: Employee may enroll one of                                                                                                    | the 2021 policy will continue<br>or both parents under separat                                                                                                    | to have the same cove                                                                                                    | rage and credentials under the 2023                                                                                                    | 2 policy owing to the 2-ye<br>ents' age and the coverag                                                                                                    | ar lock-in (2021 & 2022). There will be no                                                                                                    | option to add/ delete/modify parent's details or cow                                                                                                    | verage opted afresh in 2022.                                                                                                    |                                                                                                    |
| b. Floater coverage: Employee may enroll both pa                                                                                                    | rents under a common covers                                                                                                    | age. The premium calcu                                                                                                    | lation will be basis the elder parent                                                                                                    | 's age and the coverage s                                                                                                    | elected.                                                                                                    |                                                                                                    |                                                                                                    |                                                                                                    |
| Name                                                                                                    | Relation                                                                                                    | Birth Date                                                                                                    |                                                                                                    | Age                                                                                                    | City Name                                                                                                    | Pin Code                                                                                                    | Action                                                                                                    |                                                                                                    |
| TestFather                                                                                                    | Father                                                                                                    | 01 Jan 1960                                                                                                    |                                                                                                    | 62                                                                                                    |                                                                                                    | 0                                                                                                    | 🗷 Edit 📋 Delete                                                                                                    | ]                                                                                                    |
| TestMother                                                                                                    | Mother                                                                                                    | 01 Jan 1960                                                                                                    |                                                                                                    | 62                                                                                                    |                                                                                                    | 0                                                                                                    | 🗷 Edit 📋 Delete                                                                                                    | ]                                                                                                    |
| Parental Policy Type                                                                                                    | Floater                                                                                                    |                                                                                                    | O Individual                                                                                                    |                                                                                                    |                                                                                                    |                                                                                                    |                                                                                                    |                                                                                                    |
| Parental Sum Insured 300000.0                                                                                                    | 0                                                                                                    |                                                                                                    |                                                                                                    | -                                                                                                    | Premium* 41563.79                                                                                                    |                                                                                                    |                                                                                                    |                                                                                                    |
|                                                                                                    |                                                                                                    |                                                                                                    |                                                                                                    |                                                                                                    |                                                                                                    |                                                                                                    |                                                                                                    |                                                                                                    |
|                                                                                                    |                                                                                                    |                                                                                                    |                                                                                                    |                                                                                                    |                                                                                                    |                                                                                                    |                                                                                                    |                                                                                                    |
| For new hires - The above mentioned premiu                                                                                                    | m rates are on a pro-rated b                                                                                                    | basis from the date of                                                                                                    | joining till December, 2022.                                                                                                    |                                                                                                    |                                                                                                    |                                                                                                    |                                                                                                    |                                                                                                    |
| For new hires - The above mentioned premiu<br>For existing employees whose date of joining i                                                                                                    | m rates are on a pro-rated l<br>s on or before January 1, 20                                                                                                    | basis from the date of<br>122, annualized premi                                                                                                    | joining till December, 2022.<br>um will be applicable.                                                                                                    |                                                                                                    |                                                                                                    |                                                                                                    |                                                                                                    |                                                                                                    |
| For new hires - The above mentioned premiu<br>For existing employees whose date of joining it<br>Any Aliment diagnosed/treated during enrolment                                                                                                    | m rates are on a pro-rated 1<br>s on or before January 1, 20<br>window period under the low                                                                                                    | basis from the date of<br>222, annualized premi<br>ver sum insured will cor                                                                                                    | joining till December, 2022.<br>um will be applicable.<br>ttinue to have the lower sum insure.                                                                                                    | d as the maximum cover                                                                                                    | (for that ailment and all related ailments). T                                                                                                    | This is applicable when the sum insured has been inc                                                                                                    | creased during the enrolment window period in th                                                                                                    | e same year.                                                                                                    |
| For new hires - The above mentioned premie<br>For existing employees whose date of joining I<br>Any Aliment diagnozed/treased during enrolment                                                                                                    | m rates are on a pro-rated<br>s on or before January 1, 20<br>window period under the low                                                                                                    | basis from the date of<br>022, annualized premi<br>wer sum insured will cor                                                                                                    | joining till December, 2022.<br>um will be applicable.<br>ntinue to have the lower sum insure                                                                                                    | d as the maximum cover                                                                                                    | (for that ailment and all related ailments). T                                                                                                    | This is applicable when the sum insured has been inc                                                                                                    | creased during the enrolment window period in th                                                                                                    | e same year.                                                                                                    |
| For new hires - The above mentioned premiu<br>For existing employees whose date of joining i<br>Any Aliment diagnosed/waared during enrolment                                                                                                    | m rates are on a pro-rated<br>s on or before January 1, 20<br>window period under the low                                                                                                    | basis from the date of<br>022, annualized premi<br>wer sum insured will cor                                                                                                    | joining till December, 2022.<br>um will be applicable.<br>ntinue to have the lower sum insure                                                                                                    | d as the maximum cover                                                                                                    | (for that allment and all related allments).1                                                                                                    | This is applicable when the sum insured has been inc                                                                                                    | creased during the enrolment window period in th                                                                                                    | e same year.                                                                                                    |
| For new kings - The above mentioned premiu<br>for existing employees whose date of joining 1<br>Any Aliment diagnosed/treated during enrolment<br>Any Aliment diagnosed/treated during enrolm<br>same year.                                                                                                    | m rates are on a pro-rated 1<br>s on or before January 1, 20<br>window period under the low<br>nent window period under t                                                                                                    | basis from the date of<br>222, annualized premi<br>wer sum insured will cor<br>the lower sum insured                                                                                                    | joining BI December, 2022,<br>um will be applicable.<br>It finue to have the lower sum insure<br>will continue to have the lower s                                                                                                    | d as the maximum cover                                                                                                    | for that aliment and all related aliments). T                                                                                                    | This is applicable when the sum insured has been inc<br>ted ailments). This is applicable when the sum ins                                                                                                    | creased during the enrolment window period in th<br>surred has been increased during the enrolment                                                                                                    | e same year.<br>window period in the                                                                                        |
| For new hires - The above mentioned premis<br>for existing employees whose date of joining 1<br>Any Aliment diagnosed/treated during enrolment<br>Any Aliment diagnosed/treated during enrolm<br>ame year.                                                                                                    | m rates are on a pro-rated<br>s on or before January 1, 20<br>window period under the low<br>nent window period under 1<br>r before January 31st, 202                                                                                                    | basis from the date of<br>222, annualized premi<br>wer sum insured will cor<br>the lower sum insured<br>13, the selection mad                                                                                                    | joking III December, 2022,<br>um will be applicable.<br>trinue to have the lower sum insure<br>will continue to have the lower is<br>te for parents' premium installe                                                                                                    | d as the maximum cover<br>um insured as the maxi                                                                                                    | for that aliment and all related aliments). T<br>num cover (for that aliment and all relat<br>1023 enrolment window will be carrie                                                                                                    | This is applicable when the sum insured has been inc<br>and aliments). This is applicable when the sum ins<br>of forward for the 2024 windows.                                                                                                    | creased during the enrolment window period in th<br>surred has been increased during the enrolment                                                                                                    | e same year.<br>window period in the                                                                                        |
| For any hires. The shown montioned premi<br>for existing employees whose data of pairing 1<br>Any Aliment diagnosed/treated during enrolment<br>Any Aliment diagnosed/treated during enrolm<br>same year.<br>For employees having date of joining on o<br>The employees who joined date faret joining on o<br>The employees who joined date data transmit Stat                                                                                                    | m rates are on a pro-rated<br>s on on before January 1, 22<br>window period under the low<br>nent window period under<br>before January 31st, 202<br>2023 and have their parent                                                                                                    | basis from the date of<br>222, annualized premi<br>wer sum insured will con-<br>the lower sum insured<br>the lower sum insured<br>the servoled. can choose<br>the enrolled. can choose                                                                                                    | johing till December, 2022,<br>um will be applicable.<br>Intrue to have the lower sum insure<br>will continue to have the lower s<br>will continue to have the lower s<br>le for parents' premium installe<br>e to pay their parents' premium is                                                                                                    | d as the maximum cover<br>uum insured as the maxia<br>eent option under the i                                                                                                    | for that aliment and all related aliments).<br>num cover (for that aliment and all relat<br>2023 enrolment window will be carrie<br>the months of Fabruary and March 202                                                                                                    | This is applicable when the sum insured has been inc<br>ted aliments). This is applicable when the sum ins<br>of forward for the 2024 window.<br>3 during the annual enrolment window between                                                                                                    | creased during the enrolment window period in th<br>sured has been increased during the enrolment<br>1st January 2023 to 31st January 2023. If the in                                                                                                    | e same year.<br>window period in the<br>ustalment option is not                                                             |
| For even hires - The above mentioned premi<br>for existing employees whose data of pairing I<br>Any Allment diagnosed/treated during enrolment<br>Any Allment diagnosed/treated during enrol<br>same year.<br>For employees having date of joining on o<br>The employees having date of joining on o<br>The employees that parents' premium shall be<br>the about the the instalment option                                                                                                    | m rates are on a pro-rated<br>on on before January 1, 24<br>window period under the low<br>nent window period under<br>before January 31st, 202<br>2023 and have their part<br>to deducted in the month of<br>is exclusive to annual error                                                                                                    | betis from the date of<br>22, annualized premi<br>wer sum insured will cor<br>the lower sum insured<br>the lower sum insured<br>the roolled, can chooso<br>functional to annooso<br>functional to annooso<br>theorem of the second to annooso<br>the molection of the second to annooso<br>the molection of the second to annooso<br>the second to annooso<br>the second to anno         | johing till December, 2022,<br>um will be applicable.<br>titnue to have the lower sum insure<br>(will continue to have the lower s<br>e for parents' premium in<br>e to pay their parents' premium in<br>all be rolled back on 31 January 2                                                                                                    | d as the maximum cover<br>um insured as the maxi<br>ent option under the 2<br>m 2 equal instalments in<br>1023 for all the employe                                                                                                    | for that aliment and all related aliments).<br>num cover (for that aliment and all relat<br>2023 enrolment window will be carrie<br>the months of February and March 202<br>15.                                                                                                    | This is applicable when the sum insured has been inc<br>ted aliments). This is applicable when the sum ins<br>of forward for the 2024 window.<br>3 during the annual enrolment window between                                                                                                    | creased during the enrolment window period in th<br>sured has been increased during the enrolment<br>1st January 2023 to 31st January 2023. If the in                                                                                                    | e same year.<br>window period in the<br>stalment option is not                                                              |
| For new hires - The above mentioned premi<br>for existing employees whose date of joining 1<br>Any Aliment diagnosed/treated during enrolmant<br>any adiment diagnosed/treated during enrolmane year.<br>For employees having date of joining on o<br>The employees having date of joining on o<br>The employees who joined after January 31st<br>availed. the relevant parents' premium shall b<br>It about be noted that the instalment option<br>If you want to avail the <b>instalment option</b> poloty.                                                                                                    | In rates are on a pro-rated<br>s on or before January 1, 24<br>window period under the low<br>nent window period under the<br>rest window period under to<br>before January 31st, 202<br>2023 and have their parent<br>deducted in the month of<br>is exclusive to annual errol<br>ease lick the checkbox pro-                                                                                                    | basis from the date of<br>22, annualized premi<br>wer sum insured will cor<br>the lower sum insured<br>the lower sum insured<br>the selection mad<br>ts enrolled. can choos<br>of March 2023.<br>Imment window, and sh<br>wided below. If you do                                                                                                    | joining till December, 2022,<br>um will be apyScoble.<br>tritrue to have the lower sum insure<br>e for parents' premium install<br>e to pay their parents' premium in<br>e to pay their parents' premium in<br>all be rolled back on 31 January 2                                                                                                    | d as the maximum cover<br>um insured as the maxi<br>ent option under the 2<br>n 2 equal instalments in<br>1023 for all the employe<br>it implies that you inte                                                                                                    | for that aliment and all related aliments).<br>num cover (for that aliment and all relat<br>2023 enrolment window will be carrie<br>the months of February and March 202<br>rs.                                                                                                    | This is applicable when the sum insured has been inc<br>red altments). This is applicable when the sum ins<br>of <b>forward for the 2024 window.</b><br>3 during the annual enrolment window between<br>aarents cover as a lump sum which will be deduct                                                                                                    | creased during the enrolment window period in th<br>surred has been increased during the enrolment<br>1st January 2023 to 31st January 2023. If the in<br>1st January 2023 to 31st January 2023. If the in                                                                                                    | e same year.<br>window period in the<br>stalment option is not<br>23 for the current year                                   |
| For new hires - The above mentioned premit<br>for existing employees whose data of joining 1<br>Any Aliment diagnosed/treated during enrolment<br>Any Aliment diagnosed/treated during enrolm<br>same year.<br>For employees having date of joining on or<br>The employees who joined after January 3 fit<br>availed. The relevant parent's premium shall be<br>it should be noted that the instalment option of<br>policy.                                                                                                    | In tates are on a pro-traind<br>on on before January 1, 24<br>window period under the low<br>nent window period under<br>before January 31st, 202<br>2023 and have their part<br>before January 31st, 202<br>2023 and have their part<br>before January 31st, 202<br>before January 31st, 202<br>before Janua | basis from the date of<br>222, annualized premi<br>er sum insured will cor<br>the lower sum insured<br>3, the selection mad<br>ts enrolled, can choos<br>March 2023.<br>Imment window, and sh<br>vided below. If you do<br>ents cover premium in                                                                                                    | johning till December, 2022,<br>um will be applicable.<br>Intrue to have the lower sum insure<br>i continue to have the lower s<br>i continue to have the lower s<br>i conti continue to have the lower s                                                                                                    | d as the maximum cover<br>um insured as the maxi<br>ent option under the <i>i</i><br>n 2 equal instalments in<br>1023 for all the employe<br>it implies that you inte<br>ed between the months.                                                                                                    | for that aliment and all related aliments).<br>mum cover (for that aliment and all relat<br><b>1023 enrolment window will be carrie</b><br>the months of February and March 202<br>is.<br>d to pay the premium amount for the p<br>of Feb and March 2023.                                                                                                    | This is applicable when the sum insured has been inc<br>ted aliments). This is applicable when the sum ins<br>of forward for the 2024 window.<br>3 during the annual enrolment window between<br>sarents cover as a lump sum which will be deduct                                                                                                    | creased during the enrolment window period in th<br>sured has been increased during the enrolment<br>1st January 2023 to 31st January 2023. If the in<br>1st January 2023 to 31st January 2023. If the in<br>1st January 2023 to 31st January 2023.                                                                                                    | e same year.<br>window period in the<br>stalment option is not<br>23 for the current year                                   |
| For reven biess. The above mentioned premise<br>for existing employees whose date of joining in<br>Any Aliment diagnosed/treated during enrolment<br>any Aliment diagnosed/treated during enrolment<br>same year.<br>For employees having date of joining on on<br>The employees having date of joining on on<br>alived, the relevant parents' premium shall be<br>it should be noted that the instalment option<br>if you want to avail the instalment option<br>policy.                                                                                                    | In tates are on a pro-rated<br>on or before January 1, 24<br>window partical under the low<br>nent window period under<br>the before January 31st, 202<br>and have their partic<br>2028 and have their partic<br>2028 and have their partic<br>2028 and have their partic<br>2028 and have their partic<br>2028 and have their partic<br>2028 and have their partic<br>2028 and have their partic<br>2028 and have their partic<br>2028 and have their partic<br>2028 and have their partic<br>2028 and have their particle<br>2028 and have their particle<br>2029 and have their particle<br>2029 and have their particle<br>2020 and have their particle<br>2020 and have the particle<br>2020 and have their particle<br>2020 and have their particle<br>2020 and have their particle<br>2020 and have the particle<br>2020 and have the particle<br>2020 and have the particle<br>2020 and have the particle<br>2020 and have the particle<br>2020 and have the particle<br>2020 and have the particle<br>2020 and have the particle<br>2020 and have the particle<br>2020 and have the particle<br>2020 and have the particle<br>2020 and have the particle<br>2020 and have the                            | basis from the date of<br>222, annualized premi<br>wer sum insured will cor-<br>the lower sum insured<br>the lower sum insured<br>23, the selection mad<br>ts enrolled, can choose<br>March 2023.<br>iment window, and sh<br>wided below. If you do<br>ents cover premium in                                                                                                    | joining till December, 2022,<br>um will be applicable.<br>Intinue to have the lower sum insure<br>i will continue to have the lower s<br>of <b>or parents' premium</b> in<br><b>a for parents' premium</b> in<br><b>a for parents' premium</b> in<br><b>a for parents' premium</b> in<br><b>a for parents' premium</b> in<br><b>a for parents' premium</b> in<br><b>a for parents' premium</b> in<br><b>a for parents' premium</b> in<br><b>a for parents' premium</b> in<br><b>a for parents' premium</b> in<br><b>a for parents' premium</b> in<br><b>a for parents'</b> premium in<br><b>a for parents'</b> premium in<br><b>a for parents'</b> | d as the maximum cover<br>um insured as the maxi<br>eert option under the i<br>n 2 equal installments in<br>023 for all the employe<br>it it implies that you inte<br>d between the months                                                                                                    | for that aliment and all related aliments).<br>mum cover (for that aliment and all relat<br><b>1023 enrolment window will be carrie</b><br><b>1023 enrolment window will be carrie</b><br>the months of February and March 202<br>H.<br>d to pay the premium amount for the p<br>of Feb and March 2023.                                                                                                    | This is applicable when the sum insured has been inc<br>ted aliments). This is applicable when the sum ins<br>of forward for the 2024 window.<br>3 during the annual enrolment window between<br>arents cover as a lump sum which will be deduct                                                                                                    | creased during the enrolment window period in th<br>sured has been increased during the enrolment<br>1st January 2023 to 31st January 2023. If the in<br>ted from your salary in the month of March 20                                                                                                    | e same year:<br>window period in the<br>stalment option is not<br>23 for the current year                                   |
| For new hires - The above mentioned premis<br>for existing employees whose data of joining is<br>any Aliment diagnosed/treated during enrolment<br>Any Aliment diagnosed/treated during enrolment<br>ame year.<br>For employees having date of joining on of<br>The employees who joined after January 31st<br>availed, the relevant parent's premium shall be<br>availed the relevant parent's premium shall be<br>availed to avail the instalment option<br>of the parent parent parent's parent's premium shall be<br>availed to avail the instalment option of the parent<br>parent parent parent parent parent parent parent parent<br>parent parent parent parent parent parent parent parent<br>parent parent parent parent parent parent parent parent<br>parent parent parent parent parent parent parent parent<br>parent parent pa | In tates are on a pro-rated<br>on on before January 1, 24<br>window pariod under the low<br>nent window period under the<br>before January 31st, 202<br>edisducted in the month of<br>have their part<br>dease tick the checkbox pro-<br>bove. I wish to pay the pare                                                                                                    | basis from the date of<br>222, annualized premi<br>ere sum insured will cor<br>the lower sum insured<br>the lower sum insured<br>13, the selection mad<br>ts enrolled, can choos<br>March 2023.<br>Imment window, and sh<br>vided below. If you do<br>ents cover premium in                                                                                                    | joining till December, 2022,<br>um will be applicable.<br>Infine to have the lower sum insure<br>and continue to have the lower sum<br>ef or parents' premium in<br>et o pay their parents' premium in<br>all be rolled back on 31 January 2<br>not tick the checkbor, by default<br>too equal instalments distribute                                                                                                    | d as the maximum cover<br>um insured as the maxi<br>ent option under the J<br>ent option under the J<br>n 2 equal instalments in<br>1023 for all the employe<br>it it implies that you inte<br>d between the months J                                                                                                    | for that aliment and all related aliments).<br>mum cover (for that aliment and all relat<br><b>1023 enrolment window will be carrie</b><br>the months of February and March 202<br>rs.<br>d to pay the premium amount for the p<br>of Feb and March 2023.                                                                                                    | This is applicable when the sum insured has been inc<br>ted ailments). This is applicable when the sum ins<br>of forward for the 2024 window.<br>3 during the annual enrolment window between<br>aarents cover as a lump sum which will be deduct                                                                                                    | creased during the enrolment window period in th<br>sured has been increased during the enrolment<br>1st January 2023 to 31st January 2023. If the in<br>1st January 2023 to 31st January 2023. If the in<br>ted from your salary in the month of March 20                                                                                                    | e same year.<br>window period in the<br>stalment option is not<br>23 for the current year                                   |
| For new hires. The above mentioned premis<br>for existing employees whose data of joining in<br>Any Aliment diagnosed/treated during enrolment<br>ame year.<br>For employees having date of joining on on<br>The employees having date of joining on on<br>The employees having date of joining on on<br>The employees having date of joining on on<br>The employees having date of joining on o<br>the unit of the instalment option<br>if you want to avail the instalment option pipolicy.<br>I have read the information provided a<br>Voluntary Top-up Cover the base fuelds inverse action<br>2000 of the strength of the instalment option of<br>a strength of the instalment option of a<br>labove read the information provided a                                                                                                    | In tables are one a prior stated<br>on the before Jamuary 1, 24,<br>window partical under the low<br>ment window partical under the low<br>cost and the period under<br>the before Jamuary 311st, 2023 and have their parent<br>elekulated in the month of<br>the advanted in the month of<br>assee lick the checkbox prov-<br>lease lick the checkbox prov-<br>bowe. I wish to pay the para<br>when pus to enters the DD salestee<br>and participants and the para<br>metale pus to enters the DD salestee<br>and participants and para<br>metale pus to enters the para<br>metale pus to enters the DD salestee<br>and participants and para<br>metale pus to enters the DD salestee<br>and the para the para the para<br>metale pus to enters the DD salestee<br>and the para the para the para<br>metale pus to enters the DD salestee<br>and the para the para the para<br>metale pus to enters the DD salestee<br>and the para the para the para<br>metale pus to enters the para<br>metale pus to enter the para<br>the para the para the para<br>metale pus to enter the para<br>metale pus to enter the para<br>metale pu                                                                                                    | basis from the date of<br>222, annualized premi<br>wer sum insured will cor-<br>the lower sum insured<br>the lower sum insured<br>33, the selection mad<br>the annotation and sub-<br>sense and the selection mad<br>the annotation and sub-<br>sided below. If you do<br>ents cover premium in<br>the sessible sense to the second<br>the sense to the second second<br>the second second second second<br>the second second second second<br>the second second second second<br>the second second second second<br>the second second second second second<br>the second second second second second<br>the second second second second second<br>the second second second second second<br>the second second second second second<br>the second second second second second<br>the second second second second second second<br>the second second second second second second<br>the second second second second second second<br>the second second second second second second second<br>the second second second second second second second<br>the second second second second second second second second<br>the second second second second second second second<br>the second second second second second second second second<br>the second second second second second second second second<br>the second second                                                                                     | pinning till December, 2022.<br>Im will be applicable.<br>Indrue to have the lower sum insure<br>i will continue to have the lower s<br>i will continue to have the lower s<br>i for parents' premium installen<br>e to pay their parents' premium in<br>all be rolled back on 31 January 2<br>inot tick the checkbox, by default<br>two equal installments distribute<br>ways 1981 1980. The elementar of the am-<br>meter back to the two experts to down                                                                                                    | d as the maximum cover<br>um insured as the maxi-<br>ent option under the i<br>n 2 equal instalments in<br>2023 for all the employe<br>1023 for all the employe<br>1023 for all the employe<br>1024 does not be the months<br>does not be the months of the<br>memory of the months of the months of the months<br>the um insured of a series in a                                                                                                    | (for that aliment and all related aliments). T<br>mum cover (for that aliment and all relat<br><b>1023 enrolment window will be carrie</b><br><b>1023 enrolment window will be carrie</b><br>the months of February and March 202<br><b>15</b> .<br>d to pay the premium amount for the p<br>of Feb and March 2023.                                                                                                    | This is applicable when the sum insured has been inc<br>and aliments). This is applicable when the sum ins<br>of <b>forward for the 2024 window</b> .<br>3 during the annual enrolment window between<br>a same to be a sa lump sum which will be deduct                                                                                                    | creased during the enrolment window period in th<br>sured has been increased during the enrolment<br>1st January 2023 to 31st January 2023. If the in<br>1st January 2023 to 31st January 2023. If the in<br>20 January 2023 to 31st January 2023 and the second second se                                           | e same year.<br>window period in the<br>ustalment option is not<br>23 for the current year                                  |
| For new hires . The above mentioned premie<br>for existing employees whose date of joining 11<br>Any Aliment diagnosed/treated during enrolmant<br>any Aliment diagnosed/treated during enrolmant<br>ane year.<br>For employees having date of joining on or<br>The employees having date of joining on or<br>The employees having date of joining on or<br>The employees the joined after January 31st<br>availed. The relevant parents' premium shall be<br>it should be noted that the instalment option<br>if you want to avail the <u>instalment option</u><br>option.<br>I have read the information provided a<br>Alimetry Top-up Cover the Group Master Income prior<br>Diagram (2 armings on chast a wann with the area to in<br>Bag at the Jan than not existing the or are 2018 a to                                                                                                    | In rates are on a pro-rated<br>on or before Jamuary 1, 22<br>window pariod under the low<br>ment window pariod under the low<br>nent window pariod under the<br>before Jamuary 31st, 202<br>2023 and have their parent<br>e deducted in the month of<br>is exclusive to annual event<br>bowe. I wish to pay the pare<br>nater you to entex the QPD painfer<br>asset took the checkbox pro-                                                                                                    | basis from the date of<br>22, annualized premi<br>wer sum insured will cor-<br>the lower sum insured<br>the lower sum insured<br>the lower sum insured<br>the received sum insured<br>the received sum insured<br>the received sum insured<br>the received sum insured<br>the sum insured<br>the sum insured<br>sum insured sum insured<br>to sum insured sum in<br>the sum insured sum in<br>the sum insured sum insured<br>sum insured sum insured sum in<br>the sum insured sum insured sum in<br>the sum insured sum insured sum in<br>the sum insured sum insured sum in<br>the sum insured sum insured sum in<br>the sum insured sum insured sum in<br>the sum insured sum insured sum in<br>the sum insured sum in the sum insured sum in<br>the sum insured sum insured sum in the sum in the sum in<br>the sum insured sum in the sum in the s                                                                                                    | piering 11 December, 2022,<br>um will be applicable.<br>Intrue to have the lower sum insure<br>iself continue to have the lower si<br>iself continue to have the lower si<br>is for parents' premium in<br>all be rolled back on 31 January 2<br>into tick the checkbox, by default<br>is too equal instalments distribute<br>into the statements distribute<br>into the statements distribute<br>into the statements distribute<br>into the statements distribute<br>into the statements distribute<br>into equal instalments distribute<br>into the statements distribute<br>into the statement of the area<br>into the statement of the area<br>into the statement of the statements distribute<br>into the statement of the statements distribute<br>interpreted bits on the area spectra to exercise<br>interpreted bits on the area spectra to exercise.                                                                                                    | d as the maximum cover<br>um insured as the maxi<br>ent option under the 2<br>n 2 equal instalments in<br>n023 for all the employe<br>it implies that you inte<br>d between the months in<br>the um insure of the second second<br>metamagnetis with intection of all<br>metamagnetis with intection of all<br>metamagnetis with intection of all<br>metamagnetis with intection of all<br>metamagnetis with intection of all<br>metamagnetis with intertion of all<br>metamagnetis with intertion of all                                                                                 | for that aliment and all related aliments). T<br>num cover (for that aliment and all relat<br>1023 enrolment window will be carrie<br>1023 enrolment window will be carrie<br>105.<br>105.<br>10 | This is applicable when the sum incured has been inc<br>and aliments). This is applicable when the sum ins<br>of <b>forward for the 2024 window.</b><br>3 during the annual enrolment window between<br>sarents cover as a lump sum which will be deduct<br>on task. Oung to the 2 are task in in the relatively task are come<br>on task. Oung to the 2 are task in in the relatively task are come<br>on task. Oung to the 2 are task in in the relatively task are come<br>on task. Oung to the 2 are task in in the relatively task are come                                                                                                    | creased during the enrolment window period in th<br>sured has been increased during the enrolment<br>1st January 2023 to 31st January 2023. If the in<br>1st January 2023 to 31st January 2023. If the in<br>1st January 2023 to 31st January 2023. If the in<br>21 & 226, he sets water 2023 mill remain serve or united                                                                                                    | e same year.<br>. window period in the<br>                                                                                  |
| For new hires. The above mentioned premise<br>for existing employees whose date of joining i<br>may Aliment diagnosed/treated during enrolment<br>Any Aliment diagnosed/treated during enrolment<br>ame year.<br>For employees having date of joining on on<br>The employees having date of joining on on<br>The employees having date of joining on on<br>The employees having date of joining on on<br>the employees having date of joining on or<br>the employees having date of joining on or<br>the employees having date of joining on or<br>the employees having date of joining on or<br>the employees having date of joining on or<br>the employees having date of joining on or<br>the employees having date of joining on or<br>the employees having the instalment option provided a<br>Have read the information provided a<br>Have read the information provided a<br>Have read the information provided a<br>Have read the information provided a<br>Have read the information provided a<br>Have read the information provided a                                                                                                    | In tattes are on a prio rated<br>on or before Jamuary 1, 22<br>window partical under the low<br>ment window partical under the low<br>next window partical under the low<br>particular particular particular<br>before January 31st, 202<br>2023 and have their partic<br>adducted in the month of<br>is exclusive to annual enrol<br>ease tick the checkbox pro-<br>bove. I wish to pay the part<br>bove. I wish to pay the part<br>is a sectual to an under the annual enrol<br>bove. I wish to pay the part<br>bove. I wish to pay the part<br>is a sectual to annual enrol<br>bove. I wish to pay the part<br>is a sectual to an under the annual enrol<br>bove. I wish to pay the part<br>is a sectual to annual enrol<br>bove. I wish to pay the part<br>is a sectual to an under the annual enrol<br><b>Sum Insured ININ</b> .                                                                                                    | basis from the date of<br>222, annualized premi<br>ver sum insured will cor-<br>the lower sum insured<br>the lower sum insured<br>33, the selection mad<br>ts enrolled, can choose<br>March 2023.<br>Imment window, and sh<br>rided below. If you do<br>ents cover premium in<br>the base solution in the selection<br>to be below. If you do<br>ents cover premium in<br>the base solution in the selection<br>are explored in the selection<br>to be below.                                                                                                    | pining till December, 2022.<br>um will be applicable.<br>Intrue to have the lower sum insure<br>intrue to have the lower sum insure<br>interpretation of the lower sum insure<br>in for parents' premium in<br>all be rolled back on 31 January 2<br>mot tick the checkbox, by default<br>it two equal instalments distribute<br>manuals back to a stream segment of back<br>manuals back to a stream segment of back<br>manuals back to a stream segment of back<br>manuals back to a stream segment of back                                                                                                    | d as the maximum cover<br>um insured as the maxi-<br>ent option under the i<br>n 2 equal instaliments in<br>2023 for all the employe<br>1 it implies that you inte<br>d between the months<br>recommended with selection of all<br>recommended with selection of a<br>recommended with selection of a<br>recommended with se | (for that allment and all related allment). T<br>mum cover (for that allment and all relat<br>1023 enrolment window will be carrie<br>the months of February and March 202<br>55.<br>It is an enrolment window will be carried<br>of Feb and March 2023.                                                                                                    | This is applicable when the sum insured has been inc<br>ted allments). This is applicable when the sum ins<br>of <b>forward for the 2024 window</b> .<br>3 during the annual encliment window between<br>arrents cover as a lump sum which will be deduct<br>the whit. During the <b>P</b> _particule as the violancy tar-up care 202<br><b>OPD LIMIT(INR)</b><br>10000                                                                                                    | creased during the enrolment window period in th<br>sured has been increased during the enrolment<br>1st January 2023 to 31st January 2023. If the in<br>1st January 2023 to 31st January 2023. If the in<br>20 June 2023 to 31st January 2023 and the second second secon                                           | e same year.<br>window period in the<br>stalment option is not<br>23 for the current year                                   |
| For new hires - The above mentioned premiu<br>for existing employees whose date of joining it<br>my Aliment diagnosed/treated during enrolment<br>Any Aliment diagnosed/treated during enrolm<br>area year.<br>For employees having date of joining on o<br>The employees having date of joining on o<br>The employees having date of joining on o<br>The employees having date of joining on o<br>The employees that the instalment option<br>if you want to avail the instalment option<br>by out to avail the instalment option<br>option.<br>There are done information provided a<br>Have read the information provided a<br>Network of Court the break inverse service<br>heating a merger or check as were mit as an on<br>hing the 2 are taken on the users to prove CEU & 12                                                                                                    | In table in a bit a production<br>on one before Jammay 1,622<br>window period under the low<br>nent window period under the low<br>nent window period under the low<br>before Jammay 31st, 2022<br>2023 and have their parent<br>deducted in the month of<br>is exclusive to annual event<br>educated in the month of<br>is exclusive to annual event<br>boxes. I wish to pay the parent<br>boxes. I wish to pay the parent<br>boxes and its as given to as<br>Sum Insured(INR)<br>Standard base courses - 100<br>Clease coverage - 100                                                                                                    | basis from the date of<br>222, annualized premi<br>ere sum insured will cor<br>the lower sum insured<br>13, the selection mad<br>ts enrolled, can choose<br>March 2023.<br>Iment window, and sh<br>vided below. If you do<br>ents cover premium in<br>the base soleway to 200 co<br>has a spiton threater to 200 co<br>has a spiton threater to 200 co<br>has a spiton threater to 200 co<br>base threater the top-up sum in<br>age (400000)<br>00000                                                                                                    | joining till December, 2022,<br>um will be applicable.<br>Intinue to have the lower sum insure<br>et or parents' premium instale<br>et or parents' premium in<br>all be rolled back on 31 January 2<br>not tick the checkbox, by default<br>too equal instalments distribute<br>energiant http://www.Testparent.com<br>energiants http://www.Testparent.com<br>energiants http://www.Testparent.com<br>energiants http://www.Testparent.com                                                                                                    | d as the maximum cover<br>rum insured as the maxi-<br>tent option under the <i>i</i> -<br>n 2 equal instalments in<br>1023 for all the employe-<br>it implies that you inte-<br>d between the months<br>mammanded as the insure to<br>mammanded as the insure to<br>Premium(INR) *<br>-<br>-<br>-<br>1054.44                                                                                                    | for that aliment and all related aliments). T<br>num cover (for that aliment and all relat<br>2023 enrolment window will be carrie<br>the months of February and March 202<br>rs.<br>d to pay the premium amount for the p<br>of Feb and March 2023.                                                                                                    | This is applicable when the sum insured has been inc<br>end allments). This is applicable when the sum ins<br>of <b>forward for the 2024 window.</b><br>3 during the annual enrolment window between<br>asrents cover as a lump sum which will be deduct<br>be table Only to the 2 part table as the elevatory table or case 202<br>OPD LIMIT(INR)<br>10000                                                                                                    | creased during the enrolment window period in th<br>surred has been increased during the enrolment<br>1st January 2023 to 31st January 2023. If the in<br>1st January 2023 to 31st January 2023. If the in<br>1st January 2023 to 31st January 2023. If the in<br>20 January 2023 to 31st January 2023. If the interview<br>20 January 2023 to 31st January 2023. If the interview<br>20 January 2023 to 31st January 2023 to 31st January 2023. If the interview<br>20 January 2023 to 31st January 2023 to 31st January 2023. If the interview<br>20 January 2023 to 31st January 2023 to 31st January 2023. If the interview<br>20 January 2023 to 31st January 2023 to 31st January 2023. If the interview<br>20 January 2023 to 31st January 2023 to 31st January 2023. If the interview<br>20 January 2023 to 31st January 2023 to 31st January 2023. If the interview<br>20 January 2023 to 31st January 2023 to 31st January 2023. If the interview<br>20 January 2023 to 31st January 2023 to 31st January 2023. If the interview<br>20 January 2023 to 31st January 2023 to 31st January 2023. If the interview<br>20 January 2023 to 31st January 2023 to 31st January 2023. If the interview<br>20 January 2023 to 31st January 2023 to 31st January 2023. If the interview<br>20 January 2023 to 31st January 2023 to 31st January 2023 t | e same year.<br>window period in the<br>stalment option is not<br>23 for the current year<br>d on be enhand in 2024. (e. in |
| For new hires . The above mentioned premise<br>receiving employees whose date of joining in<br>they Aliment diagnosed/treated during enrolmant<br>any Aliment diagnosed/treated during enrolmant<br>area year.<br>For employees having date of joining on or<br>The employees having date of joining on or<br>The employees having date of joining on or<br>The employees having date of joining on or<br>the employees having date of joining on or<br>the employees having date of joining on or<br>the orbit of the instalment option<br>if you want to avail the instalment option<br>of Joining the instalment option<br>of Joining of the instalment option<br>of the orbit of the instalment option<br>of the orbit of the instalment option<br>of the orbit of the one of the orbit of the option<br>of the orbit of the option of the option of the option<br>of the option of the option of the option of the option<br>of the option of the option of the option of the option of the option<br>of the option of the option of the option of the option of the option<br>of the option of the option of the option of the option of the option<br>of the option of the option of the option of the option of the option of the option of the option<br>of the option of the option of the option of the option of the option of the option of the option of the option of the option of the option of the option of the option of t | In rates are on a pro-rated<br>on or before Jamma y 1-22<br>window pariod under the low<br>ment window pariod under the low<br>refere Jammary 31st, 202<br>2023 and have their parent<br>e deducted in the month of<br>is exclusive to annual event<br>bowe. I wish to pay the pare<br>bowe. I wish to pay the pare<br>state you to enters the 000 solent<br>bowe. I wish to pay the pare<br>state you to enters the 000 solent<br>bowe. I wish to pay the pare<br>state you to enters the 000 solent<br>bowe. I wish to pay the pare<br>state you to enters the 000 solent<br>bowe. I wish to pay the pare<br>state you to enters the 000 solent<br>bowe. I wish to pay the pare<br>state you to enter the 000 solent<br>bowe. I wish to pay the pare<br>state you to enter the 000 solent<br>bowe. I wish to pay the pare<br>state you to enter the 000 solent<br>bowe. I wish to pay the pare<br>state you to enter the 000 solent<br>bowe. I wish to pay the pare<br>state you to enter the 000 solent<br>bowe. I wish to pay the pare<br>state you to enter the 000 solent<br>bowe. I wish to pay the pare<br>state you to enter the 000 solent<br>bowe. I wish to pay the pare<br>state you to enter the 000 solent<br>bowe. I wish to pay the pare<br>state you to enter the 000 solent<br>bowe. I wish to pay the pare<br>state you to enter the 000 solent<br>bowe. I wish to pay the pare<br>state you to enter the 000 solent<br>bowe. I wish to pay the pare<br>state you to enter the 000 solent<br>bowe. I wish to pay the pare<br>state you to enter the 000 solent<br>bowe. I wish to pay the parent<br>bowe. I wish to pay the parent<br>bowe                                              | basis from the date of<br>222, annualized premi<br>wer sum insured will cor-<br>the lower sum insured<br>the lower sum insured<br>the lower sum insured<br>the received of the sum<br>the selection made<br>to receive a sum in<br>sum of the selection made<br>to receive a sum in<br>the selection of the selection<br>and the selection of the selection<br>of the selection of the selection<br>of the selection of the selection<br>of the selection of the selection<br>of the selection of the selection<br>of the selection of the selection<br>of the selection of the selection<br>of the selection of the selection<br>of the selection of the selection<br>of the selection of the selection<br>of the selection of the selection<br>of the selection of the selection of the selection<br>of the selection of the selection of the selection<br>of the selection of the selection of the selection<br>of the selection of the selection of the selection of the<br>selection of the selection of the selection of the selection<br>of the selection of the selection of the selection of the selection<br>of the selection of the selection of the selection of the selection<br>of the selection of the selection of the selection of the selection of the<br>selection of the selection of the selection                                                                                         | piering 11 December, 2022.<br>Im will be applicable.<br>Ittinue to have the lower sum insure<br>isolic continue to have the lower si<br>isolic continue to have the lower si<br>isolic continue to have the lower si<br>isolic continue to have the lower si<br>isolic continue to have the lower si<br>isolic continue to have the lower si<br>into tick the checkbox, by default<br>is two equal installments distribute<br>insure spatial to 101 Stores. The lower similar second<br>insures to the SIX Novem "Theological in SIX                                                                                                    | d as the maximum cover<br>um insured as the maxi-<br>ent option under the 2<br>n 2 equal instalments in<br>1023 for all the employe<br>it implies that you inter<br>d between the months -<br>the um insure of a set of the set<br>the um insure of the set of the set<br>the um insure of the set of the set<br>of the set of the set of the set<br><b>Permission (INR) *</b><br>-<br>-<br>1484.44<br>2470.92                                                                                                    | for that aliment and all related aliments). T<br>num cover (for that aliment and all relat<br>1023 enrolment window will be carrie<br>1023 enrolment window will be carrie<br>1023 enrolment window will be carrie<br>1025 feb and March 2023.<br>1056 feb and March 2023.<br>1056 feb and March 2023.                                                                                                    | This is applicable when the sum insured has been inc<br>and aliments). This is applicable when the sum ins<br>of <b>forward for the 2024 window</b> .<br>3 during the annual enrolment window between<br>arrents cover as a lump sum which will be deduct<br>enrores cover as a lump sum which will be deduct<br>arrents cover as a lump sum which will be deduct<br>enrores cover as a lump sum which will be deduct<br>arrents cover as a lump sum which will be deduct<br>arrents cover as a lump sum which will be deduct<br>arrents cover as a lump sum which will be deduct<br>arrents cover as a lump sum which will be deduct<br>arrents cover as a lump sum which will be deduct<br>arrents cover as a lump sum which will be deduct<br>arrents cover as a sum sum which will be deduct<br>arrents cover as a sum sum sum which will be deduct<br>arrents cover as a sum sum which will be deduct<br>arrents cover as a sum sum sum which will be deduct<br>arrents cover as a sum sum sum which will be deduct<br>arrents cover as a sum sum sum sum sum sum sum sum sum sum | creased during the enrolment window period in th<br>sured has been increased during the enrolment<br>1st January 2023 to 31st January 2023. If the in<br>1st January 2023 to 31st January 2023. If the in<br>1st January 2023 to 31st January 2023. If the in<br>20 & 2024, the setence under 2023 million and enrolment<br>20 & 2024. The setence under 2023 million and enrolment or sum incre                                                                                                    | e same year.<br>. window period in the<br>                                                                                  |
| For new hires - The above mentioned premis<br>for existing employees whose date of joining i<br>Any Aliment diagnosed/treated during enrolment<br>ame year.<br>For employees having date of joining on o<br>The employees having date of joining on o<br>The employees who joined after January 15tt<br>availed, the relevant parents' premium shall b<br>it should be noted that the instalment option<br>of you want to avail the <b>instalment option</b> pl<br>onlog.<br>Thave read the information provided <i>i</i><br>Nature year to be noted the instalment option pl<br>onlog.                                                                                                    | In tatles are one a prior rated<br>on or before Jamuary 1, 24<br>window partical under the low<br>ment window partical under the low<br>nent window partical under the low<br>the before January 31st, 202<br>2023 and have their partice<br>deducted in the month of<br>the actual the month of<br>the actual the month of<br>the actual the month of<br>the actual the month of<br>the actual the month of<br>the actual the month of<br>the actual the month of<br>the actual the month of<br>the actual the month of<br>the actual the month of<br>the actual the month of<br>the actual the the actual the month of<br>the actual the actual the particular<br>bowe. I wish to pay the part<br>bowe. I wish to pay the part<br>bowe is the actual the month of<br>the actual the actual the set<br>of the actual the actual the<br>Clease coverage + 00<br>Clease coverage + 00<br>Clease coverag                                                                            | basis from the date of<br>222, annualized premi<br>wer sum insured will cor-<br>the lower sum insured<br>the lower sum insured<br>23, the selection mad<br>ts enrolled, can choose<br>March 2023.<br>Imment window, and sh<br>wided below. If you do<br>ents cover premium in<br>the an open to insure to be<br>the an open to insure to be<br>the an open to insure to be<br>the an open to insure to be<br>the an open to insure to be<br>the an open to insure to be<br>the an open to insure to be<br>the an open to be an open<br>age (400000)<br>000000                                                                                                    | pining till December, 2022.<br>um will be applicable.<br>Intrue to have the lower sum insure<br>intrue to have the lower sum insure<br>is for parents' premium in<br>a to pay their parents' premium in<br>a to pay their parents' premium in<br>a to pay their parents' premium in<br>a to pay their parents' premium in<br>a to pay their parents' premium in<br>a to pay their parents' premium in<br>a to pay their parents' premium in<br>a to pay their parents' premium in<br>a to pay their parents' premium in<br>the parents' premium in the<br>mage in the total the event of the parents' premium in<br>parents in the parents' premium in the<br>parents' premium in the parents' premium in the<br>parents' premium in the parents' premium in the<br>parents' premium in the parents' premium in the<br>parents' premium in the parents' premium in the<br>parents' premium in the parents' premium in the<br>parents' premium in the parents' premium in the<br>parents' premium in the parents' premium in the<br>parents' premium in the parents' premium in the<br>parents' premium in the parents' premium in the<br>parents' premium in the parents' premium in the<br>parents' premium in the parents' premium in the<br>parents' premium in the parents' premium in the<br>parents' premium in the parents' premium in the<br>parents' parents' premium in the parents' parents' parents                                                                                                    | d as the maximum cover<br>um insured as the maxi-<br>ent option under the i<br>n 2 equal instalments in<br>1023 for all the employe<br>it implies that you inte<br>d between the months<br>means under the terms is<br>the same of the terms is<br>the same of the terms is<br>Premium(INR) *<br>1<br>148.444<br>2470.92<br>2574.60                                                                                                    | (for that allment and all related allments). T<br>mum cover (for that allment and all relat<br>1023 enrolment window will be carrie<br>the months of February and March 202<br>15.<br>Id to pay the premium amount for the p<br>of Feb and March 2023.                                                                                                    | This is applicable when the sum insured has been inc<br>and aliments). This is applicable when the sum insured<br>al forward for the 2024 window.<br>3 during the annual enrolment window between<br>a surents cover as a lump sum which will be deduct<br>be safe. Only to be 2 per bold-in an the relevancy tor-a care 2022<br>DOPD LIMIT(INR)<br>10000<br>10000<br>20000<br>20000                                                                                                    | creased during the enrolment window period in th<br>sured has been increased during the enrolment<br>1st January 2023 to 31st January 2023. If the in<br>1st January 2023 to 31st January 2023. If the in<br>2024 from your salary in the month of March 20<br>218 1024. He stetches under 2023 periodenerative or un hour                                                                                                    | e same year.<br>window period in the<br>stalment option is not<br>23 for the current year                                   |
| For two kines - The above mentioned premie<br>for existing employees whose date of joining it<br>any Aliment diagnosed/treated during enrolment<br>Any Aliment diagnosed/treated during enrolment<br>anne year.<br>For employees having date of joining on or<br>The employees having date of joining on or<br>The employees having date of joining on or<br>The employees having date of joining on or<br>The employees having date of joining on or<br>The employees that he instalment option<br>it should be noted that the instalment option<br>policy.<br>These read the information provided a<br>University Top-up Cover the Sove Heats Inverse are on<br>blog to the 2 period on the estimate treat on the or<br>blog to the 2 period on the estimate treat on the source<br>of the 2 period on the estimate treat on the source of the 2 period on the source of the 2 period on the estimate treat on the source of the 2 period on the estimate treat on the source of the 2 period on the estimate treat on the source of the 2 period on the source of the 2 period on the estimate treat on the source of the 2 period on the source of the 2 period of the 1 period of the 1 period of the 1 period of the 1 period of the 1 period of the 2 period of the 1 period of the 1 peri                                                             | In tates are on a pro-rated<br>on or before January 1, 24<br>window pariod under the low<br>next window pariod under the low<br>next window pariod under the<br>before January 31st, 202<br>2023 and have their parent<br>2023 and have their parent<br>cause to annual error<br>asset tick the checkbox pro-<br>bove. I wish to pay the parent<br>bove. I wish to pay the parent<br>bove                                           | basis from the date of<br>222, annualized premi<br>er sum insured will cor-<br>the lower sum insured<br>the lower sum insured<br>23, the selection mad<br>ts enrolled, can choose<br>March 2023.<br>Imment window, and sh<br>wided below. If you do<br>ents cover premium in<br>the session interaction of the<br>nate applied below. If you do<br>ents cover premium in<br>the session interaction of the<br>session of the session of the<br>session of the session of the session of the<br>session of the session of the<br>session of the session of the session of the<br>session of the session of the session of the<br>session of the session of the session of the<br>session of the session of the<br>session of the session of the session of the<br>session of the session of the session of the<br>session of the session of the session of the<br>session of the session of the session of the session of the<br>session of the session of the session of the session of the<br>session of the session of the session of the session of the session of the session of the session of the session of the session of the session of the session of the session of th | joining BI December, 2022,<br>um will be applicable.<br>Intrue to have the lower sum insure<br>and the continue to have the lower sum<br>insure to have the lower sum<br>of <b>for parents' premium</b> in<br>all be rolled back on 31 January 2<br>not tick the checkbox, by default<br>two equal instalments distribute<br>two equal instalments distribute<br>anguite 101 1020. The assumption to accura-<br>ment specified to 2018 Novem Theorem and here                                                                                                    | d as the maximum cover<br>um insured as the maximum<br>ent option under the i<br>n 2 equal installments in<br>1023 for all the employee<br>it implies that you inter<br>the um insured and assess in<br>the um insured and assess in<br>the um insured assess in<br>the um insured assess in                                              | for that aliment and all related aliments). T<br>num cover (for that aliment and all relat<br>2023 enrolment window will be carrie<br>the months of February and March 202<br>es.<br>d to pay the premium amount for the p<br>of Feb and March 2023.                                                                                                    | This is applicable when the sum insured has been inc<br>red allments). This is applicable when the sum ins<br>of <b>Groward for the 2024 window.</b><br>3 during the annual enrolment window between<br>arrents cover as a lump sum which will be deduct<br>to take Only to the 2 per table on the warray tay-a care 020<br>OPD LIMIT(BNR)<br>10000<br>20000<br>25000<br>25000                                                                                                    | creased during the enrolment window period in th<br>sured has been increased during the enrolment<br>1st January 2023 to 31st January 2023. If the in<br>1st January 2023 to 31st January 2023. If the in<br>1st January 2023 to 31st January 2023. If the in<br>1st January 2023 to 31st January 2023. If the in<br>1st January 2023 to 31st January 2023. If the in<br>1st January 2023 to 31st January 2023. If the in<br>1st January 2023 to 31st January 2023. If the in<br>1st January 2023 to 31st January 2023. If the in<br>1st January 2023 to 31st January 2023. If the in<br>1st January 2023 to 31st January 2023 to 31st January 2023. If the in<br>1st January 2023 to 31st January 2023 to 31st January 2023. If the in<br>1st January 2023 to 31st January 2023 to 31st January 2023. If the in                                                                                                    | e same year.<br>window period in the<br>stalment option is not<br>23 for the current year<br>d on te ethnostin 2014 (a. in  |

An Ameri deposit/stand during entitient index particil user take the low can have all interval at the mainer of the the athene and at related athenet. Thi is applicable when the can have all base increased during the entitient index particil in the analysis.

| or y likes degree between school general and use general model and use the school and and and the best school and and and and and and and and and and |                          |                    |  |  |  |  |
|----------------------------------------------------------------------------------------------------|--------------------------|--------------------|--|--|--|--|
| Sum Insured/Premium Contribution Summary                                                                                                    |                          |                    |  |  |  |  |
|                                                                                                    |                          |                    |  |  |  |  |
| Relationship                                                                                                    | Sum Insured (in INR)     | Premium (in INR) * |  |  |  |  |
| Employee                                                                                                    | 400000.00                | 2324.58            |  |  |  |  |
| Father                                                                                                    | 50000.00                 | 17463.68           |  |  |  |  |
| Mother                                                                                                    | Mother 50000.00 10905.09 |                    |  |  |  |  |
| Total premium payable (IMR) * 30693.35                                                                                                    |                          |                    |  |  |  |  |
| For any large , The dataset mentioned previous ratios are to provided tools have to be deterdinational (3), 2021                                      |                          |                    |  |  |  |  |

For existing employees whose date of joining is on or before January 1, 2023, annualized premium will be applicable.

| Sum Insured/Premium Contribution Summary                                                                                                    | (Premium is inclusive of applicable taxes and charges.) |                    |  |  |  |  |
|----------------------------------------------------------------------------------------------------|---------------------------------------------------------|--------------------|--|--|--|--|
| Relationship                                                                                                    | Sum Insured (in INR)                                    | Premium (in INR) * |  |  |  |  |
| Employee                                                                                                    | 400000.00                                               | 2324.58            |  |  |  |  |
| Father                                                                                                    | 50000.00                                                | 17463.68           |  |  |  |  |
| Mother                                                                                                    | 500000.00                                               | 10905.09           |  |  |  |  |
| Total premium payable (INR) *                                                                                                    |                                                         | 30693.35           |  |  |  |  |
| For new hires - The above mentioned premium rates are on a pro-rated hash from the date of joining 68 Docember 31, 2023.<br>For enkting employees where date of joining is on or before January 1, 2023, annualized premium will be applicable. |                                                         |                    |  |  |  |  |
| Note : Premium shown is inclusive of applicable taxes and TRA fee of INR32.5/- + applicable taxes added in the premium. The TPA fee is applicable only for dependent parents                                                                    | L                                                       |                    |  |  |  |  |
| I agree and declare the information provided above is correct and I have read the entire policy terms and conditions.                                                                                                    |                                                         |                    |  |  |  |  |
|                                                                                                    |                                                         | Submit             |  |  |  |  |

- 2. You can view the employee information as well as information pertaining to your beneficiaries. You can make the necessary changes to your profile. You can also add your beneficiaries including your spouse, parents and up to 4 dependent children. However, basis 2 years lock-in we have introduced flexibility option of allowing employees who have enrolled for topup/parental plan in 2023 to enhance their sum insured in 2024. Opting out of the topup/parental plan or reducing the sum insured is not allowed.
- 3. The **Sum Insured/Premium Contribution Summary** shows the beneficiaries you have enrolled into the health insurance, the sum insured and the premium you are paying.

- 4. To add your beneficiaries, perform the following steps:
  - On the enrolment page, select your beneficiary relationship, click **Add** and enter your beneficiary's name and date of birth (DOB).
  - Add beneficiaries to your top-up policy, if applicable, and select the sum insured. The premium payable is automatically calculated.
  - Top-up premiums and employee contributions, if applicable, will be deducted from your salary.
  - Click the **Submit** button to save your changes.

#### **III. View Policy**

Click the **View policy** button from "Your health policy' tile. You can view all the details pertaining to your policy cover.

#### IV. Download eCard

Click the **Download eCard** button from "Your health policy' tile. Your eCard is downloaded in the pdf format.

#### V. Find network hospitals

With the map-based view, you get the location of the hospital along with all their contact detail. You also get a clear visual indication of the route to the hospital. Follow the steps given below to find your network hospital.

1. Click the **Network hospitals** button from the "Hospitalization' tile. You will be led to the following page.

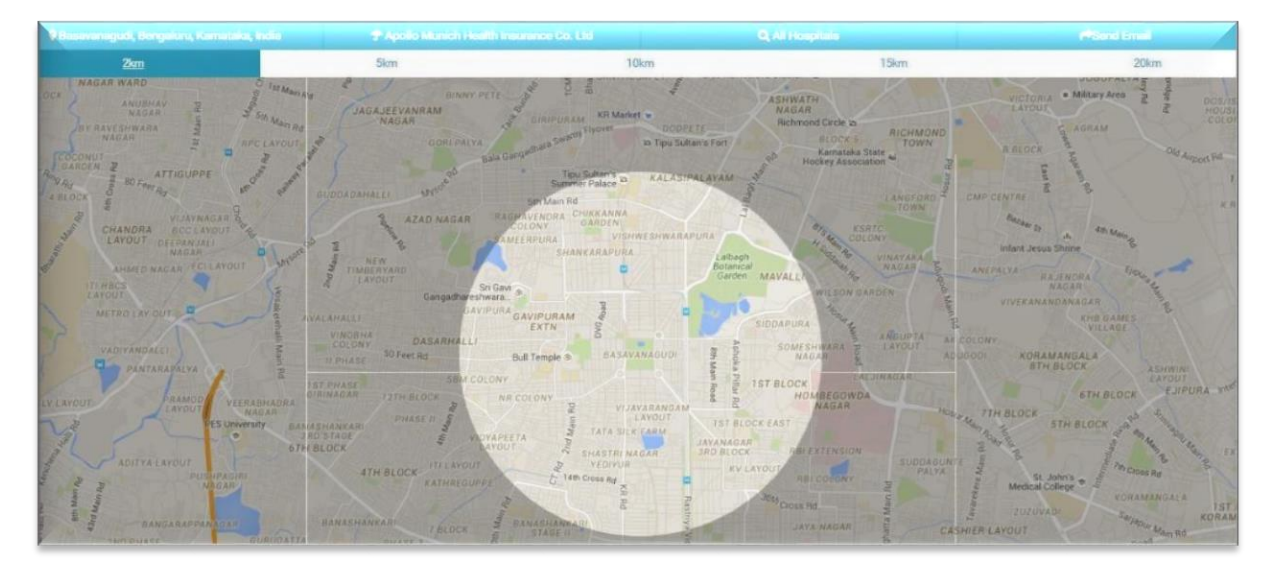

- 2. Set your location. You can either select your current location or change the location as necessary.
- Choose your insurer so you see only those hospitals that are in your insurer network. (This is important because cashless hospitalization is available only at network hospitals). You can see all your network hospitals.
- 4. You can also change the search radius to expand / narrow the scope of search.
- 5. If you wish to download the list for entire location, you can click "download link" on the policy tab.

#### VI. Intimate eCashless

The eCashless facility helps you plan your hospital admission in a more efficient way. You can raise a request for eCashless facility if you have at least 48 hours to plan your hospitalization in advance. The following is the process for raising an eCashless request.

1. Click the **Intimate eCashless** button from the 'Hospitalization' tile. You will be led to the following page.

| EM                                                            | H                                       | DFC                                      |                    | 👗 Te           | est4_5035 |
|---------------------------------------------------------------|-----------------------------------------|------------------------------------------|--------------------|----------------|-----------|
|                                                               | E                                       | (GO                                      | <b>#</b> Home      | ≡Menu          | €♦Sign    |
| Plan eCashless admission                                      |                                         |                                          |                    |                |           |
| io more waiting at the nospital's insurance desi<br>iospital. | ctor pre-authorization! ecashiess is yo | ur ticket to green channel admission for | planned / elective | surgeries at a | network   |
| * <u>Note</u> :                                               |                                         |                                          |                    |                |           |
| Please have last doctor consultation letter and l             | ast Investigation report handy for plan | ning your eCashless admission.           |                    |                |           |
| Need support in planning your hospitalization?                | Call 080-22068666 or write to cashless  | @mediassist.in.                          |                    |                |           |
| Hospitalization For *                                         |                                         | Mobile number (valid number is m         | nandatory) *       |                |           |
| Choose the family member                                      | ~                                       | Mobile Number                            | ,                  |                |           |
|                                                               |                                         |                                          |                    |                |           |
| Search network hospital *                                     |                                         | Room type (subject to availability)      | *                  |                |           |
| Start typing the hospital name                                |                                         | Choose your preferred room t             | type               |                | ~         |
| Planned date of admission (at least 48 h                      | ours prior intimation required) *       | Planned date of discharge *              |                    |                |           |
| Date of admission                                             |                                         | Date of discharge                        |                    |                |           |
| Treatment for *                                               |                                         | Proposed treatment *                     |                    |                | 6         |
| E.g., Cataract                                                |                                         | E.g., Lasik                              |                    |                |           |
| Full name of your treating doctor *                           |                                         | Out-Patient Number                       |                    |                |           |
| Your doctor's name                                            |                                         | Your UHID No/UID No/File No/Re           | gistration No      |                |           |
|                                                               |                                         |                                          |                    |                |           |
| Estimated Amount*                                             | Department Name*                        | Treatme                                  | nt Name*           |                |           |
|                                                               |                                         |                                          |                    |                |           |

- 2. Enter basic details about your treatment prescribed treatment, your preferred network hospital, doctor's name, planned date of admission, etc. Upload the relevant investigation reports, doctor's consultation letter and any other medical documents, and submit your request by clicking the **Plan** button.
- 3. Medi Assist sends your request to your chosen network hospital. The hospital provides an early estimate for the treatment and forwards your request to Medi Assist.
- 4. Medi Assist releases a provisional pre-authorization to the hospital. Simultaneously, you receive a secure passcode for your request.
- On the date of admission, you walk into the hospital and show your secure passcode at the insurance desk. You must also present your Medi Assist e-card and any valid Government ID proof.
- The hospital unlocks your provisional approval with your passcode and instantly hands over the pre-authorization. You sign the pre-authorization form and get green channeled into your room.
- 7. Track your claim in real-time using any of our channels

### VII. Submit claims

Reimbursement claims may be filed in the following circumstances:

- Hospitalization at a non-network hospital
- Post- and pre-hospitalization expenses / domiciliary expenses that are not covered by your policy

The following is the procedure to submit your reimbursement claims for hospitalization:

#### 1. Click the **Submit hospitalization claims** button from the 'Claims' tile.

|                                                                         | Hospitalization Details                                                                                                    | Add KYC                                                                                   | Declaration                                                                                 |
|-------------------------------------------------------------------------|----------------------------------------------------------------------------------------------------|-------------------------------------------------------------------------------------------|---------------------------------------------------------------------------------------------|
| 1. Please retain a cop<br>2. Please retain POD<br>3. Physical Document  | y of all documents submitted to us for fur<br>copy of the courier for tracking your consigns<br>to submission is mandatory for claim proce           | ther reference.<br>gnment in case of any delay                                            | retc.<br>HR or Helpdesk for                                                                 |
| submission<br>4. Please note that or<br>in the claims proce             | nline submission of claim documents only                                                                                                    | registers the claim in the sy                                                             | stem and is the first step                                                                  |
| copies are required<br>as soon as possible                              | d for complete processing of the claims.Wo<br>for the completion of claims process.                                                                  | ould request you to forward                                                               | the original documents                                                                      |
| 6. All financial docum<br>bills are required in<br>Medi Assist office v | nents like hospital main bill, main bill-break<br>n <b>original hard copy</b> to be submitted at th<br>within 3-4 working days for the final settler | up, receipts/ advance paid<br>ne nearest help desk or to b<br>nent of the claim. Photocop | receipts and any other<br>e couriered to <mark>Nearest</mark><br>y or duplicate copy of the |
| financial document<br>7. Insert page numbe                              | ts will not be considered for processing.                                                                                                    | umber on the first sheet.Do                                                               | ocuments should be                                                                          |

OK, I have read the guidelines Continue

 Enter the details of your treatment. This would include your Beneficiary Details, Claim Details, and Declaration of Claim Submission. Add your bank details so that the reimbursement amount can be transferred to your account. Remember to raise separate claims for separate illnesses.

|                                                         | Claim Guidelines Hospitalization I                                                                                                    | Details Add KYC Declaration                          |
|---------------------------------------------------------|----------------------------------------------------------------------------------------------------|------------------------------------------------------|
| Employee ID<br>B 1/1/1990<br>ne<br>II mohammedall.shalk | Select Beneficiary                                                                                                    | Daughter 1                                           |
| weys provide valid mobile                               | Contact Details AI communications will                                                                                                    | I be triggered to below given contact details        |
|                                                         | E-mail                                                                                                    | Mobile Number                                        |
| ank details are required to                             | mohammedall.shalk@mediasssit.in                                                                                                    | 6360503445                                           |
| your reimbursed amount.                                 |                                                                                                    |                                                      |
| is to reduce delays.                                    |                                                                                                    |                                                      |
|                                                         | Bank Details                                                                                                    |                                                      |
| or Avarranda treatment                                  | HDFC BANK TULSIANI CHMBRS -                                                                                                    | NARIMAN PT                                           |
| led summary of diagnosis                                | Account Holder Name                                                                                                    | IFSC Code                                            |
| ndication of medicine                                   | Madhu                                                                                                    | HDFC0000001                                          |
| ed with dose duration is<br>itial.                      | Account Number                                                                                                    | Bank Details                                         |
| iomeopathic treatment.                                  | 1234567890                                                                                                    | 101-104 TULSIANI CHAMBERSFREE PRESS                  |
| k up of consultation and                                | View cheque leaf                                                                                                    | JOURNAL MARGNARIMAN                                  |
| icines expenses with the                                |                                                                                                    | POINTMUMBAIMAHARASHTRA400.021                        |
| duration is manualory.                                  | Note : Ensure that your bank account                                                                                                    | is valid and active for transactions.                |
|                                                         | would take responsibility or any delay                                                                                                    | in payments due to wrong bank details updated by me. |
|                                                         |                                                                                                    |                                                      |
|                                                         |                                                                                                    |                                                      |
|                                                         | (laim) lataile                                                                                                    |                                                      |
|                                                         | Claim Details                                                                                                    |                                                      |
|                                                         | Home Care Treatement                                                                                                    |                                                      |
|                                                         | Home Care Treatement<br>Hospital details                                                                                                    |                                                      |
|                                                         | Home Care Treatement<br>Hospital details                                                                                                    | Date Of Discharge*                                   |
|                                                         | Claim Details<br>Home Care Treatement<br>Hospital details<br>Date Of Admission*                                                                                       | Date Of Discharge*                                   |
|                                                         | Home Care Treatement<br>Hospital details<br>Date Of Admission*                                                                                                    | Date Of Discharge*                                   |
|                                                         | Claim Details<br>Home Care Treatement<br>Hospital details<br>Date Of Admission*                                                                                       | Date Of Discharge*                                   |
|                                                         | Claim Details<br>Home Care Treatement<br>Hospital details<br>Date Of Admission*<br>Hospital<br>Start typing                                                           | Date Of Discharge*                                   |
|                                                         | Claim Details Home Care Treatement Hospital details Date Of Admission* Hospital Start typing Treatment Name*                                                          | Date Of Discharge*                                   |
|                                                         | Claim Details Home Care Treatement Hospital details Date Of Admission* Hospital Start typing Treatment Name* Select Treatment                                         | Date Of Discharge*                                   |
|                                                         | Claim Details Home Care Treatement Hospital details Date Of Admission* Hospital Start typing Treatment Name* Select Treatment                                         | Date Of Discharge*                                   |
|                                                         | Claim Details Home Care Treatement Hospital details Date Of Admission* Hospital Start typing Treatment Name* Select Treatment Total Amount Claimed                    | Date Of Discharge*                                   |
|                                                         | Claim Details Home Care Treatement Hospital details Date Of Admission* Hospital Start typing Treatment Name* Select Treatment Total Amount Claimed Enter claim amount | Date Of Discharge*                                   |
|                                                         | Claim Details Home Care Treatement Hospital details Date Of Admission* Hospital Start typing Treatment Name* Select Treatment Total Amount Claimed Enter claim amount | Date Of Discharge*                                   |

|                                                                                                    | Claim Guideline | 25                  | Hospitalization Details       | Add KYC                              | Declaration    |
|----------------------------------------------------------------------------------------------------|-----------------|---------------------|-------------------------------|--------------------------------------|----------------|
|                                                                                                    | Your KYC doc    | uments are under re | view. We will get back to you | I in case we find something missing. |                |
| D.O.B 1/1/1990<br>Phone                                                                                                    | Name            | Document Type       | Document Number               | File Name                            | Remove<br>File |
| Email mohammedali.shaik                                                                                                    | Test4_5035      | ID PROOF            | AXPMM3434M                    | Last17_5036-ECard.pdf                | 1              |
| Always provide valid mobile number and emaild id                                                                                                    | Test4_5035      | ADDRESS<br>PROOF    | DEC-2022105318                | <b>▲</b> Test9_5036_21122022         | <u>ñ</u>       |
| <ul> <li>Bank details are required to<br/>send your reimbursed amount.</li> <li>Please provide correct bank<br/>details to reduce delays.</li> </ul> | < Previous      |                     |                               |                                      | Continue       |

4. Scan and upload your documents to enable Medi Assist to start processing your claims based on the online submission even before receiving the physical documents. You must mandatorily submit all original documents in order for the claim to be approved after scrutiny of these originals. Remember to upload documents such as ID proof and address proof.

|                                               | Giant Document Greekingt                                                                                                    |
|-----------------------------------------------|----------------------------------------------------------------------------------------------------|
| HFK.                                          | Other General Claims                                                                                                    |
| Employee ID                                   | 1. Govt issued photo ID proof (PAN/Aadhaar/Passport/Voter ID/Driving License) of the patient and the employee*                                                                                                    |
|                                               | 2. Detailed discharge summary with complete treatment, investigations, diagnosis, course in the hospital and discharge                                                                                                    |
| mohammedali shalk                             | 3. Hospital main bill with complete breakup of the expenses incurred                                                                                                    |
|                                               | 4. Pre-numbered cash paid receipts (amount receipt on the letterhead is not accepted)                                                                                                    |
|                                               | 5. Lab investigation reports with mandatory prescription (with signature of the MD pathologist only) **                                                                                                    |
| eys provide valid mobile                      | 6. All medicine bills should be supported by valid prescription     7. Proof of diagnosis: Investigations / X-RAY / CT / MRL or any tests                                                                                                    |
| ber and emaild id                             | 8. Accident case: MLC (Medico Legal certificate) at hospital or FiR                                                                                                    |
|                                               | 9. Stickers and the invoice of implants / lens / stents used in surgeries                                                                                                    |
| details are required to                       | 10. Indoor Case Papers (ICP), hospital billing tariffs for non network hospitals                                                                                                    |
| ur reimbursed amount.                         | 11. Pre and post bill (only relevant to the admission claim)                                                                                                    |
| o reduce delays.                              | in the same species of the same species of the |
|                                               | Note:-<br>*PAN card and address proof of employee is mandatory for KYC process as per insurer                                                                                                    |
|                                               | ** Mandated by the Supreme Court                                                                                                    |
| lyurveda treatment,<br>I summary of diagnosis |                                                                                                    |
| ication of medicine                           | Upload Documents                                                                                                    |
| with dose duration is                         |                                                                                                    |
| ration is mandatory.                          | Upload all the scanned documents /bills/payment receipts/Prescriptions/Lab reports/Investigation reports related to the claim. Uploaded documents                                                                                                    |
| ration is mandatory.                          | Upload all the scanned documents /bills/payment receipts/Prescriptions/Lab reports/Investigation reports         Image: Uploaded documents         Uploaded documents         Uploaded documents         Uploaded documents         Image: Uploaded documents         Uploaded documents         Image: Uploaded documents         Uploaded documents         Image: Uploaded documents         Image: Uploaded documents                                                                                                    |
| ration is mandatory.                          | Upload all the scanned documents /bills/payment receipts/Prescriptions/Lab reports/Investigation reports<br>Uploaded documents<br>Uploaded documents<br>Twet17_5038-ECwet pdf  1 1 1 1 1 1 1 1 1 1 1 1 1 1 1 1 1 1 1                                                                                                    |
| uration is mandatory.                         | Upload all the scanned documents /bilis/payment receipts/Prescriptions/Lab reports/Investigation reports/Investigation re            |

- 5. Send the following original documents to Medi Assist within 3-4 days from the date of discharge from hospital for each claim:
  - Original hospital final bill
  - Original numbered receipts for payments made to the hospital
  - Complete breakup of the hospital bill
  - Original discharge summary
  - All original investigation reports along with prescriptions
  - All original medicine bills with relevant prescriptions
  - Original signed claim form
  - Copy of the Medi Assist ID card or current policy copy and previous years' policy copies (if any)
  - Covering letter stating your complete address, contact numbers and email address (if available)
- 6. Retain the scanned/photocopies of all the documents for your reference.
- Kindly take a printout of filled claim form, sign and submit it along with all the original documents to your nearest IBM helpdesk or courier them to Medi Assist Assist Bangalore office (Medi Assist India TPA Pvt. Ltd, Tower D, 4th Floor, IBC Knowledge Park, 4/1 Bannerghatta Road, Bangalore – 560029) for the final settlement of the claim.
- 8. Track your claim in real-time using any of our channels
- 9. The medical team at Medi Assist processes the claim:
  - In case of approval, the amount is reimbursed either via NEFT or cheque (sent to the address mentioned in your policy)
  - In case your claim is denied, the denial letter is sent to you by courier / post / e-mail quoting the reason for denial of your claim.

#### Note:

- The size each of document should be less than 5 MB.
- It is the responsibility of the employee to declare correct and accurate information
  regarding the claim and ensure that the claim submitted is genuine. If any information
  provided by the employee is found to be manipulated, incorrect or false this would result in
  BCG violation.

#### VIII. Track claims

You can track your eCashless or reimbursement claims through one of the options given below. Click the **Track claims** button from the "Claims' tile. You will be led to the page as shown below. The page shows the history of all your claims.

| TRM                                 |                     |              | HDFC                |                 |               | 📥 Te                         | est4_5035Self      |
|-------------------------------------|---------------------|--------------|---------------------|-----------------|---------------|------------------------------|--------------------|
|                                     |                     |              | ERGO                |                 | <b>∦</b> Home | ■Menu                        | ⊕Sign out          |
| Show 10 🗸 entrie                    | S                   |              |                     |                 | Search:       |                              |                    |
| Claim type                          | Tracking number     | Claim number | Claim registered on | Patient details |               | Claim de                     | ails               |
| Cashless<br>IBM India Pvt Ltd - Emp |                     | 30953818     | 22-12-2022 14:15    | Test4_5035      |               | Cancell<br>Claimed: 90,0     | ed<br>00 (INR)     |
| Domiciliary                         | D221220220104444709 |              | 22-12-2022 14:12    | Test4_5035      | Cla           | im Document<br>Claimed: 100, | Generated          |
| Domiciliary                         | D221220221259502428 |              | 22-12-2022 13:02    | Test4_5035      | Cla           | im Document<br>Claimed: 2,00 | Generated          |
| Hospitalisation                     | H221220221251000223 |              | 22-12-2022 12:56    | Test4_5035      |               | Claim Cano<br>Claimed: 70,0  | elled<br>00 (INR)  |
| Domiciliary                         | D211220220922147674 |              | 21-12-2022 21:23    | Test_self       |               | Claim Cano<br>Claimed: 30    | elled<br>0 (INR)   |
| Domiciliary                         | D121220221130438367 |              | 21-12-2022 21:17    | Test4_5035      |               | Claim Cano<br>Claimed: 5,00  | elled<br>00 (INR)  |
| Hospitalisation                     | H151220220256188709 |              | 21-12-2022 21:09    | Test4_5035      |               | Claim Cano<br>Claimed: 76,0  | elled<br>00 (INR)  |
| Hospitalisation                     | H151220220205227065 |              | 15-12-2022 14:09    | Test4_5035      |               | Claim Subr<br>Claimed: 87,0  | nitted<br>00 (INR) |
| Hospitalisation                     | H151220221031317406 |              | 15-12-2022 14:02    | Test4_5035      |               | Claim Subr<br>Claimed: 25,0  | nitted<br>00 (INR) |
| Domiciliary                         | D081220220926045814 |              | 09-12-2022 00:52    | Test4_5035      |               | Claim Cano<br>Claimed: 62,1  | elled<br>21 (INR)  |
| Showing 1 to 10 of 10 er            | ntries              |              |                     |                 |               | Previous                     | 1 Next             |

- Clicking an individual claim type will give you all the details pertaining to the claim.
- You can download the claim form as well letters pertaining to the claim from this page.

You can also track your claims via the following options:

- Log into www.medibuddy.in and click the Claims tab (or)
- Visit track.medibuddy.in to search claims by Claim ID, MA ID or Employee ID (or)
- SMS "Claims (Claim Number)" to +91 96631 49992

### Contact

In case of further queries, please call the IBM helpline numbers on **8884388455 / 080-46855351** for any assistance or write to: <u>ibmcare@mediassist.in / ibm.escalation@mediassist.in</u>